# TDDネットワークでの干渉探索

## R&S®PR100、R&S®PR200、R&S®DDF007、R&S®MNT100による多色表示法

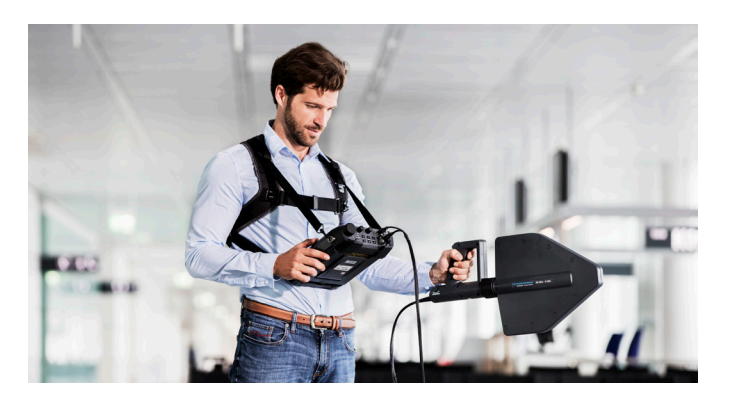

#### 課題

時分割デュプレックス (TDD) ネットワークでは、ダウンリンク (DL) とアップリンク (UL) が同じ周波数バンドを別々のタイム スロットで使用します。こうしたTDD信号を従来のスペクトラム 表示で見ると、これら2種類の信号は区別できず、同じスペクト ラム内にある他の不要な信号も区別できません。そのため、干 渉探索は極めて困難です。

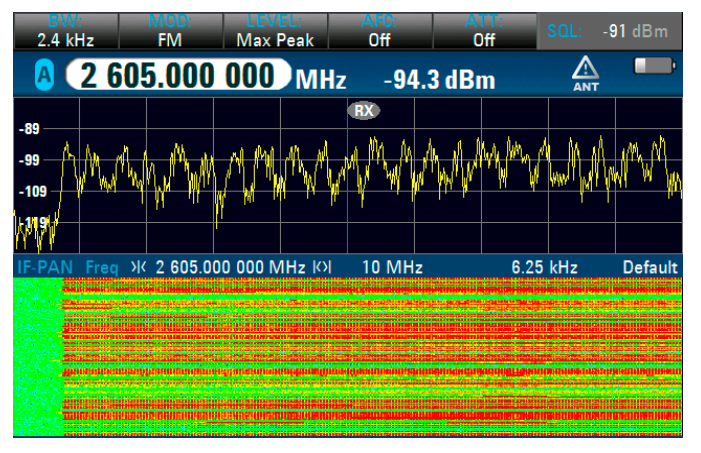

リアルタイム帯域幅10 MHzのスペクトラム表示とウォーターフォール表示に 部分的なTDD-LTE信号が表示された状態。2602 MHzに比較的持続時間の長 い干渉源が存在します。

### ローデ・シュワルツのソリューション

R&S®PR100およびR&S®PR200 ポータブルレシーバー、 R&S®MNT100 RF干渉ロケーター、R&S®DDF007 ポータブル 方向探知機は、多色表示を備え、同じ周波数スペクトラムに存 在する複数のパルス信号を視覚的に容易に識別できます。この 方法では、TDD信号と干渉信号の同時モニターが可能です。ユ ーザーは、干渉を探索しながら、同時に信号環境に注意を払う ことができます。干渉源を特定するために多色表示を使用する 場合、表示の信号レベルの更新時間を十分に確保するために、 ハンドヘルド指向性アンテナをゆっくりと掃引することをお勧 めします。

## シンプルで高速なセットアップステップ

R&S®PR100、R&S®MNT100、R&S®DDF007の場合、多色表示 が使用できるのは固定周波数モード(FFM)だけです。以下の 設定を実行します。

| RX                   |
|----------------------|
|                      |
| RX + Spectrum        |
|                      |
| Spectrum             |
|                      |
| Spectrum + Waterfall |
|                      |
| Waterfall            |
|                      |
| Dual Spectrum        |
| buar opeotram        |

FFMモードで、中心周波数をTDD周 波数にチューニングします。"DISP" ボタンを押し、[F1] Display Mode を押して、"Spectrum"または"RX + Spectrum"表示を選択します。

| Polychrome IF Panorama | On        |
|------------------------|-----------|
| 100% Time              | +15.0 ms  |
| Persistence            | +500.0 ms |
| Polychrome FFT Speed   | 1X        |
| Upper Time Limit       | +15.0 ms  |
| Lower Time Limit       | +0.0 s    |
| Clear Polychrome       |           |
| Color Mapping          | Manual    |
|                        |           |

[F4] Polychrome Paramボタンを押して、多色IFパノラマをオンに します。100%時間を調整して、干渉信号とTDD信号の適切な表 示コントラストを実現します(例:15 ms)。

#### Application Card | Version 02.00

## **ROHDE&SCHWARZ**

Make ideas real

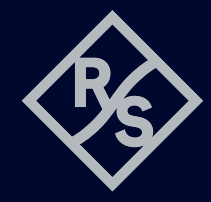

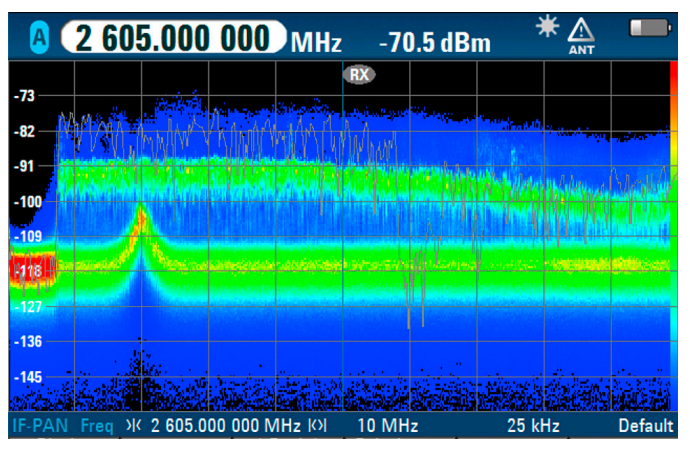

2602 MHzで継続的に送信している定常的な干渉信号が、スペクトラム表示 に赤で見やすく表示されます。

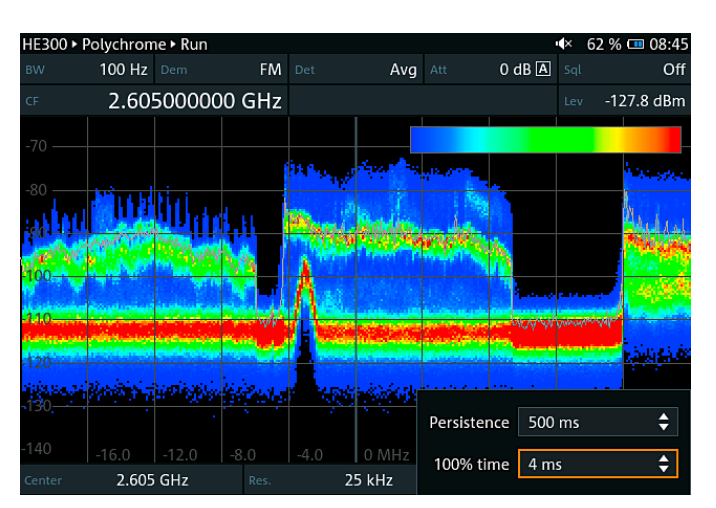

R&S®PR200で、"App Config" ボタンを押し、[F6] Configを押して、干渉信号と TDD信号の表示コントラストが適切になるように "100% Time" を調整しま す。40 MHzのスパンでは、15 MHz幅のTDD-LTE信号全体が観察され、干渉信 号が2602 MHzに重ね表示されます。

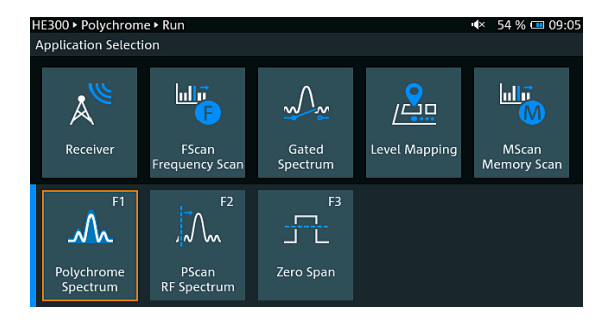

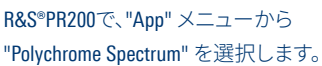

#### 多色表示

多色表示モードでは、信号の発生頻度がヒストグラムで示されます。以下に示す例では、場所A、B、Cの信号の各FFTビンに対してヒストグラムが作成されま す。ヒストグラムには信号レベル値の分布が示され、以下のリミットによってカラースケールにマッピングされます。

- ▶ 上限值:100%=赤
- ▶ 下限值:0%=黒

ノイズなどの発生頻度が高い信号は赤で表示されるので、同じ周波数スペクトラムに存在するパルス信号の間の視覚的な区別が可能です。

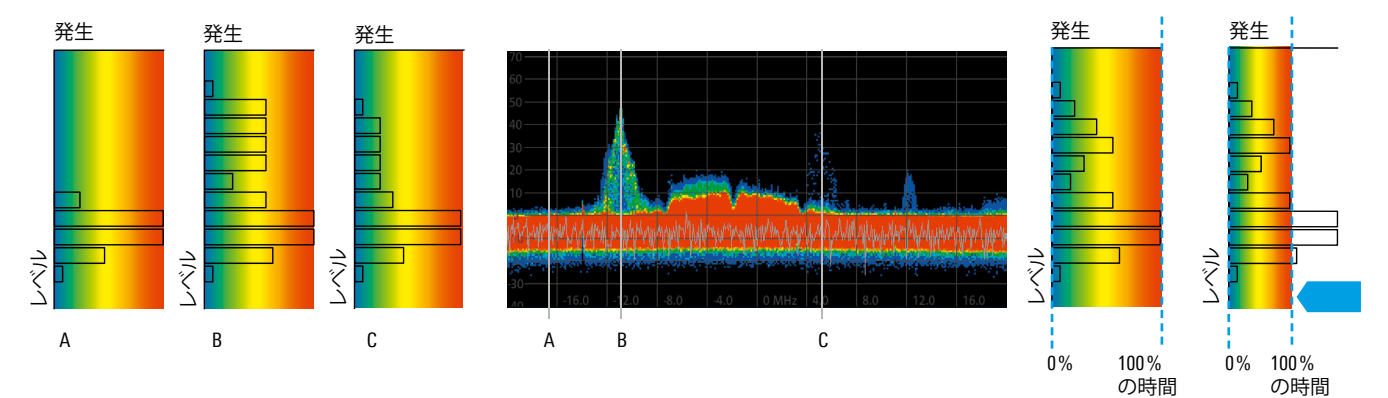

スペクトラム表示の場所A、B、Cの信号の例と、それぞれに対応するヒストグラム(左側)。赤は発生頻度が高いこと、青は発生頻度が低いことを示します。

| オーダー情報     | 品名、オーダー番号                                           |                                     |                            |            |
|------------|-----------------------------------------------------|-------------------------------------|----------------------------|------------|
| オプション      | R&S®PR100                                           | R&S®PR200                           | R&S®DDF007                 | R&S®MNT100 |
| 多色スペクトラム表示 | R&S <sup>®</sup> PR100-PC <sub>1</sub> 4096.2828.02 | R&S <sup>®</sup> CS-PC、4500.7040.02 | R&S®DDF007-PC、4090.5102.02 | 標準         |

#### Rohde & Schwarz GmbH & Co. KG

ご購入に関するお問い合わせ TEL: 0120-190-721 FAX: 03-5925-1285 E-mail: sales.japan@rohde-schwarz.com 技術ホットライン TEL: 0120-190-722 E-mail: TAC.rsjp@rohde-schwarz.com 修理・校正・サービスに関するお問い合わせ TEL: 0120-138-065 E-mail: service.rsjp@rohde-schwarz.com

R&S<sup>®</sup>は、ドイツRohde&Schwarzの商標または登録商標です。 PD 3609.5316.96 | Version 02.00 | 9月 2020 (sk) TDDネットワークでの干渉探索 掲載されている記事・図表などの無断転載を禁止します。 おことわりなしに掲載内容の一部を変更させていただくことがあります。 あらかじめご了承ください。 © 2019 - 2020 Rohde&Schwarz GmbH&Co. KG | 81671 Munich, Germany

発生頻度の低い信号が見やすく なるように、100%時間リミットを調

整できます。

3609531696

3609.5316.96 02.00 PDP 1 ja